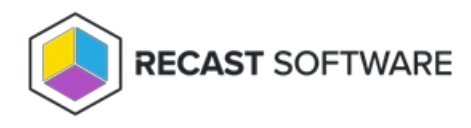

## Agent Installation

Last Modified on 08.08.25

## Install Recast Agent

1. Double-click the Recast Agent .msi file to open the installer. Click **Next**.

| ᡒ Recast Agent (64-bit) - InstallShield Wizard X |                                                                                                    |  |  |  |
|--------------------------------------------------|----------------------------------------------------------------------------------------------------|--|--|--|
|                                                  | Welcome to the InstallShield Wizard for<br>Recast Agent (64-bit)                                             |  |  |  |
|                                                  | The InstallShield(R) Wizard will install Recast Agent (64-bit) on<br>your computer. To continue, click Next. |  |  |  |
|                                                  | WARNING: This program is protected by copyright law and international treaties.                              |  |  |  |
|                                                  | < Back Next > Cancel                                                                                         |  |  |  |

- 2. On the **Agent Settings** page, specify the computer domain and Agent Gateway address.
  - Set the **Computer Domain** by entering the on-premises Active Directory domain DNS name of the computer where the Recast Agent is being installed. Use computer NETBIOS name as the domain when the computer is not joined to on-premises Active Directory domain. For Azure AD joined devices, use Azure AD as the domain name.
  - Specify the Gateway Address by entering the full path to AgentGateway.asmx file.

| # Recast Agent (64-bit) - InstallShield Wizard                                                                                                    | ×          |
|----------------------------------------------------------------------------------------------------|------------|
| Centero Agent Settings<br>Specify domain and gateway                                                                                                    |            |
| Specify the computer domain and Centero Agent Gateway address. Use fully qualifi<br>domain name to specify the computer domain and Centero Agent Gateway. Specify<br>URL to Centero Agent Gateway web service. | ed<br>full |
| Computer Domain: ad.local                                                                                                    |            |
| Gateway Address: http://cgw.ad.local/AgentGateway.asmx                                                                                                    |            |
|                                                                                                    |            |
|                                                                                                    |            |
|                                                                                                    |            |
| InstallShield                                                                                                    |            |
| < Back Next > Ca                                                                                                    | incel      |

3. On the Ready to Install the Program page, click Install.

| 🖟 Recast Agent (64-bit) - InstallShield                   | Wizard              |                       | ×               |
|-----------------------------------------------------------|---------------------|-----------------------|-----------------|
| Ready to Install the Program                              |                     |                       |                 |
| The wizard is ready to begin installation.                |                     |                       |                 |
| Click Install to begin the installation.                  |                     |                       |                 |
| If you want to review or change any o<br>exit the wizard. | f your installation | settings, click Back. | Click Cancel to |
|                                                           |                     |                       |                 |
|                                                           |                     |                       |                 |
|                                                           |                     |                       |                 |
|                                                           |                     |                       |                 |
|                                                           |                     |                       |                 |
| *                                                         |                     |                       |                 |
| Instalioniela                                             | < Back              | Install               | Cancel          |
|                                                           |                     |                       |                 |

## Silent installation

You can use Configuration Manager, Intune or other solution to deploy Recast Agent silently to client device. Use COMPUTERDOMAIN and GATEWAY\_ADDRESS properties to set your AD domain and agent gateway address to client

Example:

msiexec /i "Recast Agent (64-bit).msi" /qn COMPUTERDOMAIN="domain.local" GATEWAY\_ADDRESS="http://gateway.d ns.suffix/AgentGateway.asmx"

Copyright © 2025 Recast Software Inc. All rights reserved.